## Creating and Positing a CW Requisition:

- Identify your CW org unit. If you do not have one send an email to <u>HRBusinessPartnerServices@uams.edu</u> and request that one be created for you.
- 2. Go to the CW requestion, select the related actions button (button with the 3 dots), hover over job change and select create job requisition.
- 3. Recruiting information
  - a. Select the number of openings this requestion can be open for 1 year so if you believe you will want to set up additional CWs with this requisition, it is suggested to create an additional number of positions. \*Once the position has been used, it cannot be used again\*
  - b. The reason will be Create Job Requisition > Contingent Worker
  - c. Recruiting Instructions will be Post to UAMS Contingent Worker Career Site
  - d. Dates be aware that using future dates may prevent the applicants from applying to the requisition until the recruiting hire date
- 4. Job Information
  - a. Job positing title should <u>always</u> include CW at the beginning of the title to identify the worker is a CW (ex: CW Contractor)
  - b. List the Job duties and qualifications needed for the role
  - c. Worker sub-type see the CW definitions to help determine the sub-type to use
  - d. Location will be UAMS
  - e. The remaining sections on this page will populate with the needed information. Move on to the next step
- 5. Skip the Skill and Qualifications sections
- 6. Organization
  - a. The default org cost center for the CW org unit will populate
  - b. Fund can be updated as needed, you can use the general option FD101
  - c. Personal Service Restrictions can be updated as needed, you can use the general CW option UAMS | Contingent Workers
  - d. NACUBO can be updated as needed, you can use the general option FN0051
  - e. No other sections for organization need to be completed
- 7. Skip the Attachments and Cost Information sections
- 8. Assign Roles
  - a. You will need to assign the Recruiting Coordinator for the Job Requsition role to the individual that is responsible for the setting the CW up this is typically someone in the dept.

- b. This role can be assigned to multiple people.
- 9. Summary
  - a. You can review the requisition before posting once you are ready hit Submit
- 10. Edit Additional Details
  - a. Check the box for the items that apply. If no options apply, hit submit
- 11. You will receive a task prompting you to post the job
  - a. The job positing site will be External > UAMS Contingent Worker Career Site
  - b. You must use the external option. If external is not used then there will be issues with the posting.
  - c. Add in the end date you would like for the posting this should be 1 year out or less
  - d. Submit
- 12. Search for the requisition in Workday and go to the job requestion details
  - a. Go to the Job Posting tab this is where you will find the link to the posting
  - b. Send this link to your CW applicant this is how they will apply to the CW requisition

| R0067741 test (Open) 🚥                   |                                    |                            |                    |                  |                 |                                                                |              |                                                                                         |           | 1  |
|------------------------------------------|------------------------------------|----------------------------|--------------------|------------------|-----------------|----------------------------------------------------------------|--------------|-----------------------------------------------------------------------------------------|-----------|----|
| Recruiting Start Date 02/13/2025 - Today |                                    |                            |                    |                  |                 | Hiring Manager                                                 |              |                                                                                         |           |    |
| Target Hire Date 02/13/2025 - Today      |                                    |                            |                    |                  |                 |                                                                |              |                                                                                         |           |    |
| Primary Locati                           | on ® UAMS                          |                            |                    |                  |                 |                                                                |              |                                                                                         |           |    |
|                                          |                                    |                            |                    |                  |                 |                                                                |              |                                                                                         |           |    |
| Overviev                                 | Candidates Details Or              | ganizations Qualifications | Job Postings       |                  |                 |                                                                |              |                                                                                         |           |    |
|                                          |                                    |                            |                    |                  |                 |                                                                |              |                                                                                         |           |    |
| Post J                                   | ob                                 |                            |                    |                  |                 |                                                                |              |                                                                                         |           |    |
| 1 item                                   |                                    |                            |                    |                  |                 |                                                                |              |                                                                                         | ₩ 🖩 🛡 🛍 5 | i. |
|                                          | Job Posting                        | Туре                       | Posting Start Date | Posting End Date | Primary Posting | Job Application Template                                       | Posting Cost | External Posting URL                                                                    | Action    |    |
|                                          | UAMS Contingent Worker Career Site | External                   | 02/13/2025         | 02/13/2026       |                 | Contingent Worker Application effective 01/21/2023,<br>7:34 PM | 0            | https://uasys.wd5.myworkdayjobs-impl.com/UAMS_CW_Care<br>er_Site/job/UAMS/test_R0067741 | Actions • | 4  |
| 4                                        |                                    |                            |                    |                  |                 |                                                                |              |                                                                                         |           | F  |